# ้คู่มือการใช้โปรแกรม ZOOM สำหรับการประชุมใหญ่สามัญ

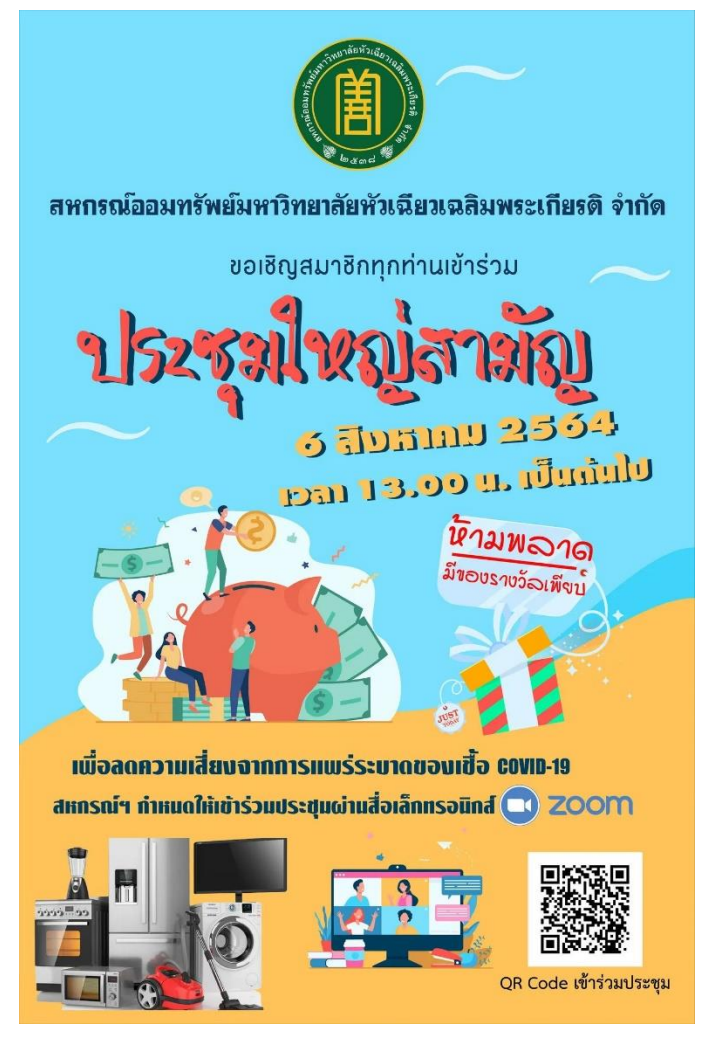

1. ติดตั้งแอป Zoom

App Store

https://itunes.apple.com/us/app/id546505307

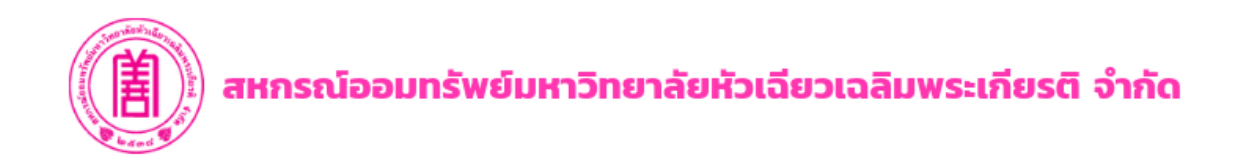

# **2**. การใช้งาน

เข้าร่วมกิจกรรม : วันศุกร์ที่ 6 ส.ค. 2564 เวลา 13.00 น. (เข้าก่อนซัก 30 นาที)

## **1**. เข้าแอป **ZOOM**

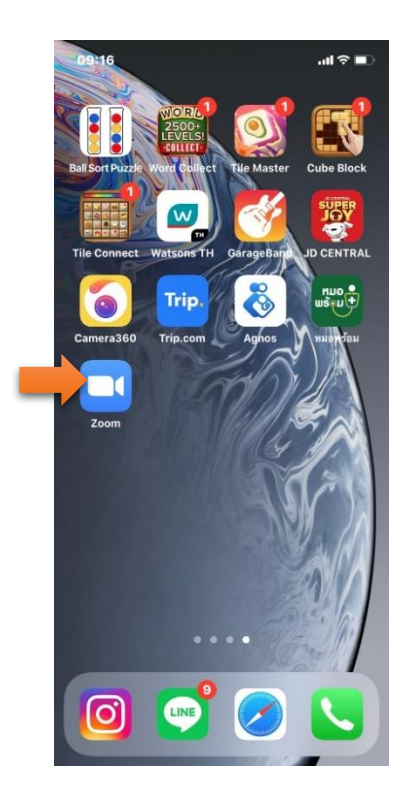

2. กดปุ่ม Join a Meeting

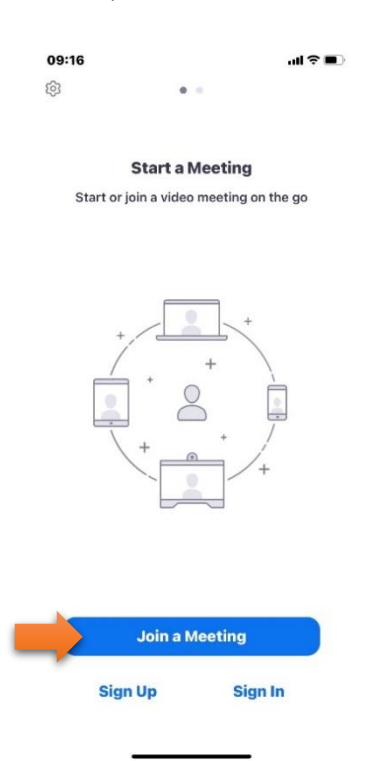

#### 3.ใส่ Meeting ID : **987 817 2438**

ใส่ **หมายเลขสมาชิกสหกรณ์และชื่อของคุณ** เช่น 0544 ประวัติ

คลิกดูหมายเลขสมาชิกได้ที่นี่ : <u>https:// learnwordpress.in.th</u>

## กดปุ่ม Join

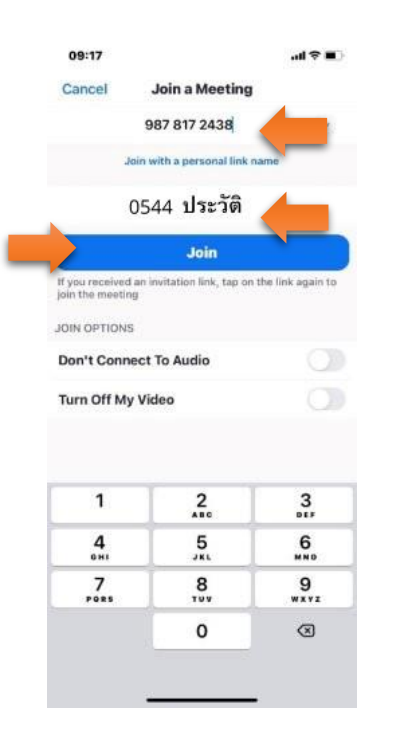

# 4. ใส่ Passcode : hcucoop กดปุ่ม Continue

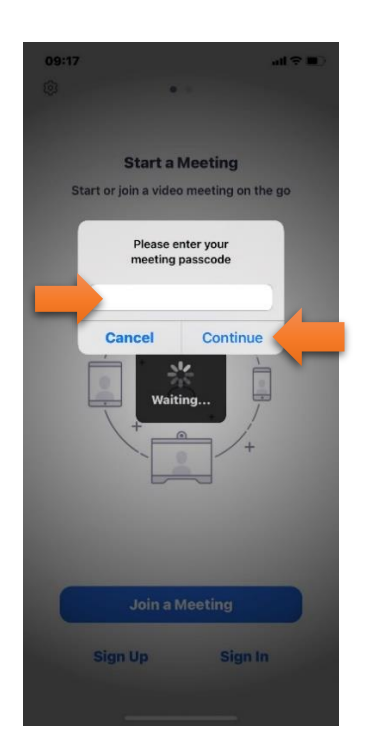

# **5. รอสักครู่** เพื่อตรวจสอบการเป็นสมาชิกก่อนเข้าร่วมประชุม

Zoom X

กรุณารอสักครู่ ระบบกำลังตรวจสอบการเป็น สมาชิกของคุณ!!!

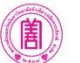

#### สหกรณ์ออมทรัพย์มหาวิทยาลัย หัวเฉียวเฉลิมพระเกียรติ's Perso...

สมาชิกทุกท่าน จะต้องระบุ หมายเลขสมาชิกสหกรณ์ และชื่อ เพื่อยืนยันตัวตน

## 6. กดยอมรับการใช้งาน *วีดิโอ/เสียง*

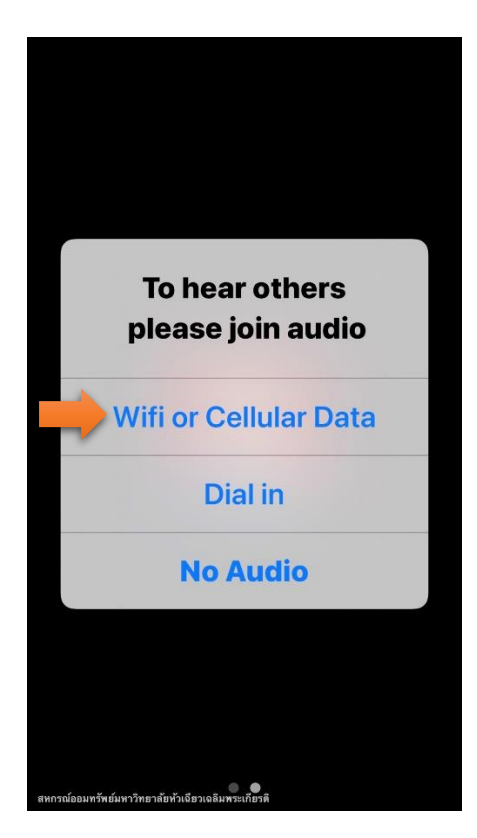

**7. เข้าห้อง** เพื่อเข้าร่วมกิจกรรมครับ

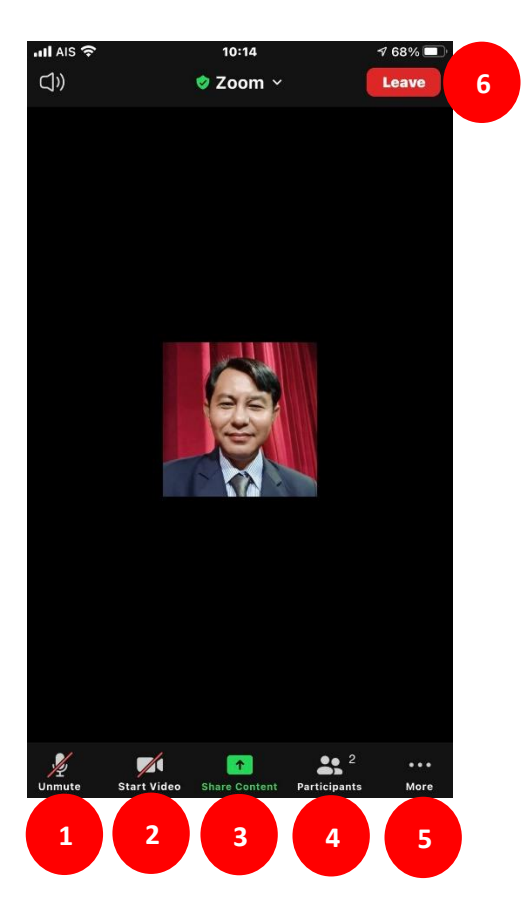

# เมนูใช้การใช้งานเบื้องต้น

- 1. Audio เปิด/ปิด ไมโครโฟน กรุณาปิดก่อนนะครับ เปิดเฉพาะเวลาที่จะพูดเท่านั้น
- 2. Video เปิด/ปิด วีดีโอ เอาไว้แสดงหน้าสวยๆ หล่อๆของท่านครับ
- 3. Share แชร์หน้าต่างที่ต้องการของผู้เข้าร่วมประชุม อันนี้ยังไม่ต้องใช้นะครับ
- 4. Participants รายชื่อผู้เข้าร่วมประชุม แสดงเพื่อนที่เข้าร่วมกิจกรรมครับ
- 5. More เลือก Chat เพื่อสนทนากับผู้เข้าร่วมประชุมอื่น หรือ Raise Hand(ยกมือขึ้น) เมื่อ ต้องการจะพูด
- 6. Leave ออกจากการประชุม เมื่อเสร็จสิ้นกิจกรรมครับ